Arbeiten mit der Lernplattform: Aufgaben herunterladen und abgeben über die Lernplattform

1. Anmelden, dann in "meine Kurse" gehen

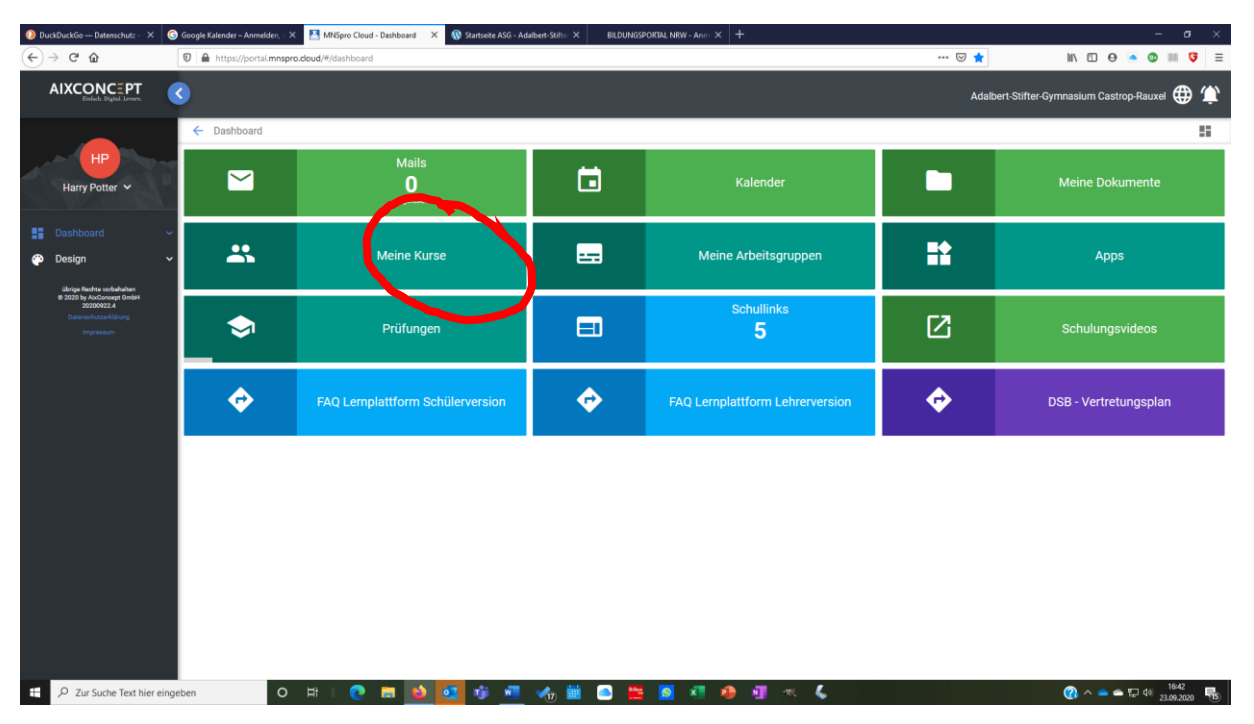

## 2. den richtigen Kurs aufrufen

|    | OuckDuckGo — Datenschutz                                                                     | - × 🔳         | ioogle Kalender - November 2 🗙   | 🚨 MNSpro Cloud - Meine Kurse 🛛 🔺 🧰 Dateien -      | OneDrive × Adalb            | ert-Stifter-Gymnasium, Castro X   | BILDUNGSPORTAL NRW - Ann | m × +                     | 08 – 🗆 ×                                                                                                    |
|----|----------------------------------------------------------------------------------------------|---------------|----------------------------------|---------------------------------------------------|-----------------------------|-----------------------------------|--------------------------|---------------------------|----------------------------------------------------------------------------------------------------|
| ÷  | → C' û                                                                                       | 0             | https://portal.mnspro.cloud/     | #/courses                                         |                             |                                   |                          | ··· 🖂                     | ☆ 🛛 🖸 🗕 🖉 💷 🗏                                                                                                    |
| фм | eistbesucht 🔘 Apple 🔀 Bezir                                                                  | ksregierung M | ün 🗘 Meistbesucht 🛅 Bezf         | Reg Münster  🛅 Bretagne2013 🔘 CyberLink YouCam 4. | 💩 Erste Schritte 🛛 Erste Sc | hritte 🔸 Erste Schritte 🔘 Ferienh | haus Cappanac 🔓 Google   | 🛅 iPad-Klassen 🛛 iPad@ksb | g: OneNote 🖨 iPad@School.de - Ho 🛅 Irland2020 🛛 🚿                                                                                                    |
|    | AIXCONCEPT<br>Elefach Digital Lemme                                                          | <b>S</b>      |                                  |                                                   |                             |                                   |                          | Adalb                     | art-Stifter-Gymnasium Castrop-Rauxel 🌐 ứ                                                                                                    |
|    |                                                                                              | ÷             | Meine Kurse                      |                                                   |                             |                                   |                          |                           | 55                                                                                                    |
| 1  |                                                                                              |               | e Kurstermine                    |                                                   |                             |                                   |                          |                           |                                                                                                    |
| •  | Dashhoard                                                                                    | i i           | 24.09.2020, 12:45<br>5d D        |                                                   |                             |                                   |                          |                           |                                                                                                    |
| ۴  | Design                                                                                       | Ú 🗖           | <b>01.10.2020, 12:45</b><br>5d D |                                                   |                             |                                   |                          |                           |                                                                                                    |
|    | Ubrige Rechte vorbehalten<br>© 2020 by AixConcept GmbH<br>20200916.1<br>Detenschutzerklarung |               | <b>08.10.2020, 12:45</b><br>5d D |                                                   |                             |                                   |                          |                           |                                                                                                    |
|    |                                                                                              |               | <b>15.10.2020, 12:45</b><br>5d D |                                                   |                             |                                   |                          |                           |                                                                                                    |
|    |                                                                                              |               | <b>22.10.2020, 12:45</b><br>5d D |                                                   |                             |                                   |                          |                           |                                                                                                    |
|    |                                                                                              | К             | rszeitraum                       |                                                   |                             |                                   |                          |                           |                                                                                                    |
|    |                                                                                              | 20            | 20-2021                          |                                                   |                             |                                   |                          |                           | , in the second second s |
|    |                                                                                              | <b>a</b>      |                                  |                                                   |                             |                                   |                          |                           |                                                                                                    |
|    |                                                                                              |               |                                  |                                                   |                             |                                   |                          |                           |                                                                                                    |
|    |                                                                                              |               | •••                              | 05D - D                                           | 0-M                         | 06B - 1                           | м                        | E-M                       | EF - M-GK2                                                                                                    |
|    |                                                                                              |               | E-M                              | EF - M-GK4                                        | G2                          | Gryffindo                         | r 2.0                    | Q-T                       | Q1 - TC-GK1                                                                                                    |
|    |                                                                                              | ngeben        | 🖽 😜                              | 🚍 🤹 🐖 🖊 🛤 🍕 4                                     | 🤗 😩 🛗 🚮                     | 🤹 🗧                               |                          |                           | ^                                                                                                    |

3. Unter "Aufgaben" auf die entsprechende Aufgabe klicken

| 🕖 DuckDuckGo — Datenschutz - 🗙                                                  | 🜀 Google Kalender – Anmelden, 🗉 🗙                                        | 🛃 MNSpro Cloud - 05D - D 🛛 🗙 🚯 Startseite ASG - A | Adalbert-Stifter × BILDUNGS | PORTAL NRW - Anm × + |             | - σ ×                              |
|---------------------------------------------------------------------------------|--------------------------------------------------------------------------|---------------------------------------------------|-----------------------------|----------------------|-------------|------------------------------------|
| ← → ♂ ☆                                                                         | 🛛 🔒 https://portal.mnspro.do                                             | ud/#/courses/detail                               |                             |                      | … ⊡ ☆       | M/ 🖸 🛛 📥 💿 💷 😗 🗏                   |
| AIXCONCEPT                                                                      | <b>S</b>                                                                 |                                                   |                             |                      | Adalbert-St | ifter-Gymnasium Castrop-Rauxel 🌐 🏠 |
| HP<br>Harry Potter 🗸                                                            | <ul> <li>← 05D - D</li> <li>↓ 15.10.2020, 12:45</li> <li>5d D</li> </ul> | i                                                 |                             | Nachricht schreiben  | shr rein    | 5                                  |
| Dashboard     Design     Ushige Rudits volkehulten     e 2020 by Alconnegt GmbH | V Aufgaben<br>Zugewlesen                                                 |                                                   |                             |                      |             | <b>n</b>                           |
| Outenschutzerklärung<br>Impressum                                               | Einen Antwortbrief schreiben<br>Fällig am 23. September 2020             | 10:00                                             |                             |                      |             | Ø                                  |
|                                                                                 | Arbeitsblätter zur Übung für d<br>Fällig am 22. September 2020           | lie Klassenarbeit<br>10:00                        |                             |                      |             |                                    |
|                                                                                 | Eine Chatnachricht schicken.<br>Fällig am 22. September 2020             | 10:00                                             |                             |                      |             |                                    |
|                                                                                 | Erledigt                                                                 |                                                   |                             |                      |             | ~                                  |
|                                                                                 | •                                                                        | Kursmaterial                                      | F                           | Chats                | *           | Benutzer                           |
|                                                                                 | N                                                                        | Kursnotizbuch                                     |                             |                      |             |                                    |
| T Q. Zur Suche Text hier                                                        | eingeben                                                                 |                                                   |                             |                      |             | 2 A A A T di 1649                  |

## 4. die dort aufgeführte Aufgabe erledigen

| 🕖 DuckDuckGo — Datenschutz - X 🔇 Google Kalender - Anmelden, X 🛃 MNSpro Cloud - 650 - D X 🚯 Startseite ASG - Adalbert-Stifti: X BLDUNGSPORIAL NRW - Anni X 🕂                | – <del>a</del> ×                              |
|----------------------------------------------------------------------------------------------------|-----------------------------------------------|
| ← → C <sup>a</sup> û                                                                                                    | ···· 🖂 🏠 🕅 🖓 🗐 🕅 🖓 🗏                          |
| AIXCONCEPT C                                                                                                    | Adalbert-Stifter-Gymnasium Castrop-Rauxel 🌐 ứ |
| ∠ 05D.D                                                                                                    |                                               |
| Zugeteilte Aufgabe                                                                                                    | ×                                             |
| Arbeitsblätter zur Übung für die Klassenarbeit                                                                                                    | bgeben Speichern                              |
| Fällig am 22. September 2000 50                                                                                                    |                                               |
| Anweisungen                                                                                                    |                                               |
| Rescheitet auf den Arbeitsblätten zur Vorberehung der Klassenarbeit die Aufgaben 3 bis 4.2. Wenn ihr die Arbeitsblätter nicht mehr habt, findet ihr sie im<br>Metreiordner. |                                               |
| Meine Arbeit                                                                                                    |                                               |
| Arthert hinzufügen                                                                                                    |                                               |
|                                                                                                    |                                               |
|                                                                                                    |                                               |
|                                                                                                    |                                               |
|                                                                                                    |                                               |
|                                                                                                    |                                               |
|                                                                                                    |                                               |

|                              |      |   |   | Kursı | notizbuc | h   |   |   |   |  |                |   |   |     |   |                            |                      |
|------------------------------|------|---|---|-------|----------|-----|---|---|---|--|----------------|---|---|-----|---|----------------------------|----------------------|
| モ ア Zur Suche Text hier eing | eben | 0 | ≠ | 0 🖬   | •        | s 🕫 | • | - | m |  | <mark>.</mark> | • | • | -16 | ٤ | (2) ∧ △ △ 〒 105<br>23.09.2 | 2<br>2020 <b>1</b> 5 |

5. Zum Hochladen der erledigten Aufgabe in dem gleichen Fenster auf "Arbeit hinzufügen" klicken:

| DuckDuckGo - Dietenschutz: - X      Georgie Kalender - Anmelden; X      Mittigen Cloud - 650 - D X      Ge Startiste ASG - Adabeer Staffe: X     BLDURISSPORTAL NEW - Ann: X +     () |                                               |
|----------------------------------------------------------------------------------------------------|-----------------------------------------------|
|                                                                                                    |                                               |
|                                                                                                    | Adalbert-Stifter-Gymnasium Castrop-Rauxel 🕀 😩 |
| Zunatelita Aufraha                                                                                                    | ×                                             |
| Zugeteilte Aurgabe                                                                                                    | - Snakhom                                     |
| Arbeitsblätter zur Übung für die Klassenarbeit                                                                                                    | speknem                                       |
| Fallig am 22. September 2020 10:00                                                                                                    |                                               |
| Anweisungen                                                                                                    |                                               |
| Beabeliet auf den Arbeitsblättern zur Vorbereitung der Klassenarbeit die Aufgaben 3 bis 4.2. Wenn ihr die Arbeitsblätter nicht mehr habt, findet ihr sie im<br>Materialordner.        |                                               |
| Meine Arbeit                                                                                                    |                                               |
| 0 Arbeit hinzufligen                                                                                                    |                                               |
| $\smile$                                                                                                    |                                               |
|                                                                                                    |                                               |
|                                                                                                    |                                               |
|                                                                                                    |                                               |
|                                                                                                    |                                               |
|                                                                                                    |                                               |
|                                                                                                    |                                               |
|                                                                                                    |                                               |
| Virgenstickusk                                                                                                    |                                               |
|                                                                                                    |                                               |
|                                                                                                    | 1613                                          |
| 🖬 🔎 Zur Suche Text hier eingeben 🛛 🔿 🖽 💽 🧱 🙋 🚺 🐺 📲 🔦 🛗 🖄 👫 🧶 👘                                                                                                    | 🕜 ^ 🛎 🖨 🖓 🖓 23.09.2020 🐻                      |

6. in dem jetzt geöffneten Fenster auf "Hochladen" klicken

| Hochladen |                   | C &                                                                                                    | In C O A C I I I I I I I I I I I I I I I I I I                     |
|-----------|-------------------|----------------------------------------------------------------------------------------------------|--------------------------------------------------------------------|
| Hochladen |                   | Addibe<br>omme nicht mehr ren<br>schreiben                                                                                                    | rt Stiffer Gymnasium Castrop-Rauxel 🌐 🖞<br>arbeitet 🖛              |
| Hochladen |                   | omme nicht meer ren<br>schreben                                                                                                    | c<br>arbeitet ==                                                   |
| Hochladen |                   | schnoben<br>schroben<br>Be                                                                                                    | C<br>arbeitet ≓                                                    |
| Hochladen |                   | Be                                                                                                    | C<br>arbeitet ≓                                                    |
| Hochladen |                   | Be                                                                                                    | C<br>arbeitet ≓                                                    |
| Hochladen |                   | Be                                                                                                    | c)<br>arbellet =                                                   |
| Hochladen |                   | Be                                                                                                    | c arbeitet ≓                                                       |
|           | 1050 -            | Be                                                                                                    | arbeitet ==                                                        |
|           |                   |                                                                                                    |                                                                    |
|           |                   |                                                                                                    |                                                                    |
| 0 B       |                   |                                                                                                    |                                                                    |
| 1.1 MB    |                   | 6.6.2020, 18:32:10                                                                                                    |                                                                    |
| 42.9 kB   |                   | 2.9.2020, 19:00:37                                                                                                    |                                                                    |
|           |                   |                                                                                                    |                                                                    |
|           |                   |                                                                                                    | übernehme                                                          |
| material  | Chats             |                                                                                                    | Benutzer                                                           |
|           |                   |                                                                                                    |                                                                    |
|           |                   |                                                                                                    |                                                                    |
|           |                   |                                                                                                    |                                                                    |
|           |                   |                                                                                                    |                                                                    |
|           | 1.1 MB<br>42.9 kB | 1.1 MB 42.9 kB Determined by the second second seco | 1.1 MB     6.6.2020, 18.32:10       42.9 kB     2.9.2020, 19.00:37 |

## 7. auf "Auswählen"

| 🕖 DuckDuckGo — Datenschutz – 🛛 🗙 | 🜀 Google Kalender – Anmelden, 🗉 🔀 | MNSpro Cloud - 05D - D 🛛 🗙 🔞   | Startseite ASG - Adalbert-Stifter 🗙 | BILDUNGSPORTAL NRW - Anton × +                        |                        | - ø ×                                                                                                    |
|----------------------------------|-----------------------------------|--------------------------------|-------------------------------------|-------------------------------------------------------|------------------------|----------------------------------------------------------------------------------------------------|
| € → ୯ û                          | https://portal.mnspro.cloud/      | #/courses/detail               |                                     |                                                       | ⊚ ☆                    | M 🖸 0 🛎 🔮 💷 🍹 🗏                                                                                                    |
|                                  |                                   |                                |                                     |                                                       |                        | rmnasium Castrop-Rouxel 🌐 🏦                                                                                                    |
|                                  |                                   |                                |                                     |                                                       |                        |                                                                                                    |
|                                  |                                   |                                |                                     |                                                       |                        |                                                                                                    |
|                                  |                                   |                                |                                     |                                                       |                        |                                                                                                    |
|                                  |                                   |                                |                                     |                                                       |                        | ×                                                                                                    |
|                                  |                                   |                                |                                     |                                                       |                        |                                                                                                    |
|                                  |                                   |                                |                                     |                                                       |                        |                                                                                                    |
|                                  | Name = Hoo                        | chladen                        |                                     |                                                       | × Bearbeitet =         |                                                                                                    |
| e                                |                                   | wählen Sie eine Patel über das | Menü aus oder ziehen Sie mit F      | Hilfe von Drag& Drop einfach Ihre Dateien in das Rech | eck unter den Buttons. |                                                                                                    |
| Apps                             | (L                                | + Auswählen Hochlad            | len X Abbrechen                     |                                                       |                        |                                                                                                    |
| Aufgaben                         |                                   |                                |                                     |                                                       |                        |                                                                                                    |
| E Kopie von 03.0                 |                                   |                                |                                     |                                                       |                        |                                                                                                    |
|                                  |                                   |                                |                                     |                                                       |                        | übernehmen                                                                                                    |
|                                  |                                   |                                |                                     |                                                       |                        |                                                                                                    |
|                                  |                                   |                                |                                     |                                                       |                        |                                                                                                    |
|                                  |                                   |                                |                                     |                                                       |                        |                                                                                                    |
|                                  |                                   |                                |                                     |                                                       |                        |                                                                                                    |
|                                  |                                   |                                |                                     |                                                       |                        |                                                                                                    |
| E 🔎 Zur Suche Text hier          | eingeben O Ht                     | i 💽 🖬 📦 💽                      | 🕫 🖷 🦏 🗰 🧉                           | s 🧱 🙍 🐖 🦛 🗐 🔍 🕻                                       |                        | On the second second |

8. und anschließend im entsprechenden Speicherort das Dokument oder die Dokumente anklicken, die hochgeladen werden sollen, anschließend auf "Öffnen":

| hochladen                |                                       |             |                        |                                    |              |                                  | × jungsportal                                                                                                    |                                          |                  |                            |
|--------------------------|---------------------------------------|-------------|------------------------|------------------------------------|--------------|----------------------------------|----------------------------------------------------------------------------------------------------|------------------------------------------|------------------|----------------------------|
| · ↑ 📙 >                  | OneDrive - Adalbert-Stifter-Gymnasium | Castrop-Rau | kel → ASG Höck → Lernp | lattform v                         | ර් "Lemplatt | form" durchsuchen                | P                                                                                                    |                                          | ··· 🖂 🕁          | li\ 🖸 \varTheta 🛎 🕲 III    |
| eren 🔻 Ne                | euer Ordner                           |             |                        |                                    |              | Bii 🔹 🛄                          | 0                                                                                                    |                                          |                  |                            |
| <ul> <li>Name</li> </ul> | ^                                     | Status      | Änderungsdatum         | Тур                                | Größe        |                                  |                                                                                                    |                                          |                  |                            |
| 🗊 An                     | nleitungs_Materialherunterladen       | 0           | 23.09.2020 16:32       | Microsoft Word-D                   | 688 KB       |                                  |                                                                                                    |                                          |                  |                            |
| 🗐 LPI                    | F_Anleitung_Aufgaben herunterladen    | 0           | 23.09.2020 17:13       | Microsoft Word-D                   | 1.225 KB     |                                  |                                                                                                    |                                          |                  |                            |
| 💷 📭 LPI                  | F_Anleitung_Materialherunterladen     | 0           | 23.09.2020 16:45       | Microsoft Word-D                   | . 874 KB     |                                  |                                                                                                    |                                          |                  |                            |
| 🛃 LPI                    | F_Anleitung_Materialherunterladen     | 0           | 23.09.2020 16:45       | Adobe Acrobat D                    | 750 KB       |                                  |                                                                                                    |                                          |                  |                            |
| 🔃 Str                    | rukturentwurf Ordner Lehrerzimmer     | 0           | 22.08.2020 16:04       | Microsoft Word-D                   | . 62 KB      |                                  |                                                                                                    |                                          |                  |                            |
|                          | staufgabe                             | -           | 23.09.2020 16:55       | Microsoft Word-D                   | . 12 KB      |                                  |                                                                                                    |                                          |                  |                            |
| Da<br>Da                 | downe ("Intradgabe" "Intradgabe"      | >           | Bitte wählen Sie e     | ine Datel über das<br>n া 🛨 Hochla | Meno- X A    | en Abirchen<br>Instrumen Sie mit | T Hilfe von Drag                                                                                                    | š Drop einfach ihre Datelen in das Recht | X Bearbeil       |                            |
| Aufga<br>Kopie           |                                       |             | mit Exceltabelle.xlsx  |                                    | 42.9 kB      |                                  |                                                                                                    | 2.                                       | 9.2020, 19:00:37 |                            |
|                          |                                       |             |                        |                                    |              |                                  |                                                                                                    |                                          |                  |                            |
|                          |                                       |             |                        |                                    |              |                                  |                                                                                                    |                                          |                  |                            |
|                          |                                       |             |                        |                                    |              |                                  |                                                                                                    |                                          |                  |                            |
| Zur Suche                | e Text hier eingeben                  | 0           | H C I                  | . 🔹 💀                              | 19 A         | 🔸 🗰                              | A      A     A  A     A     A | 1 🕂 🧌 🗐 🔍 🕻                              |                  | 🕜 ^ 📥 🛱 대 1815<br>23.09.21 |

## 9. Auf "Hochladen" klicken:

| 📀 DuckDuckGo — Datenschutz - 🛛 🗙 | G Google Kalender – Anmelden, 🛛 🗙 🚦 | MNSpro Cloud - 05D - D 🛛 🗙 🚯 Starts   | eite ASG - Adalbert-Stifter 🗙 | BILDUNGSPORTAL NRW - Anm × +               |                                       |              |                     | - a ×               |
|----------------------------------|-------------------------------------|---------------------------------------|-------------------------------|--------------------------------------------|---------------------------------------|--------------|---------------------|---------------------|
| ↔ ở ŵ                            | 🛛 🔒 https://portal.mnspro.dou       | id/#/courses/detail                   |                               |                                            |                                       | ⊠ ☆          | II\ 🖸 \varTheta 🍝 🕻 | ■ 🖁 🗏               |
|                                  |                                     |                                       |                               |                                            |                                       |              |                     |                     |
|                                  |                                     |                                       |                               |                                            |                                       |              |                     | 11                  |
| HP<br>Harry Potter 🐱             |                                     |                                       |                               |                                            |                                       |              |                     |                     |
|                                  |                                     |                                       |                               |                                            |                                       |              |                     | ×                   |
|                                  |                                     |                                       |                               |                                            |                                       |              |                     | C                   |
|                                  | Name 📻 🖁 H                          | ochladen                              |                               |                                            | ×                                     | Bearbeitet 📻 |                     |                     |
|                                  | Bi                                  | tte wählen Sie eine Dateitteer uus Ve | nü aus oder ziehen Sie m      | it Hilfe von Drag& Drop einfach Ihre Datei | en in das Rechteck unter den Buttons. |              |                     |                     |
| Apps                             |                                     | + Auswählen 主 Hochladen               | × Abbrechen                   |                                            |                                       |              |                     |                     |
| Aufgaben                         |                                     | Testaufgabe.docx 11.994               | кв 🗙                          |                                            |                                       |              |                     |                     |
| Kopie von 03.09.                 | .2020 - Flaechen umwandeln          | Testaufgabe.pdf 43.547                | кв                            |                                            |                                       |              |                     | _                   |
|                                  |                                     |                                       |                               |                                            |                                       |              |                     | ernehmen            |
|                                  |                                     |                                       |                               |                                            |                                       |              |                     |                     |
|                                  |                                     |                                       |                               |                                            |                                       |              |                     |                     |
|                                  |                                     |                                       |                               |                                            |                                       |              |                     |                     |
| E 🔎 Zur Suche Text hier ei       | ingeben O H                         | E I 💽 🖬 🍁 💽 🕯                         | i 📲 🔸 🗰                       | o 📴 💁 💶 🐠 💷                                | -w. <b>K</b>                          |              | 🕜 ^ 👄 🖨 🔛 🕸         | 18-23<br>23.09.2020 |

10. Anschließend entweder über "Auswählen" weitere Dokumente hochladen oder mit einem Klick auf der Kreuz rechts oben dieses Fenster schließen:

|    |  | Hochladen                |                                    |                                       |                                      | × Bearbeitet = |  |
|----|--|--------------------------|------------------------------------|---------------------------------------|--------------------------------------|----------------|--|
|    |  | Bitte wählen Sie eine Da | atei über das Menü aus oder zieher | n Sie mit Hilfe von Drag& Drop einfac | h Ihre Datelen in das Rechteck unter | len Buttons.   |  |
| A  |  | + Auswählen              | 1 Hochladen X Abbrecher            | n                                     |                                      |                |  |
| A  |  |                          |                                    |                                       |                                      | _              |  |
| К  |  |                          |                                    |                                       |                                      |                |  |
| Те |  |                          |                                    |                                       |                                      |                |  |
| Те |  |                          |                                    |                                       |                                      |                |  |
|    |  |                          |                                    |                                       |                                      |                |  |
|    |  |                          |                                    |                                       |                                      |                |  |
|    |  |                          |                                    |                                       |                                      |                |  |
|    |  |                          |                                    |                                       |                                      |                |  |
|    |  |                          |                                    |                                       |                                      |                |  |

11. Die anschließenden Fenster schließen, bis das "Aufgabenfenster" wieder erscheint und auf "abgeben" klicken (Achtung: nicht das gesamte Browser-Fenster schließen!):

| 🕖 DuckDuckGo — Datenschutz - 🛛 🗙                             | 🜀 Google Kalender – Anmelden, : X 🔛 MNSpro Cloud - 05D - D 🛛 X 🚳 Startseite ASG - Adalbert-Stift:: X                      | BILDUNGSPORTAL NRW - Ann. × + | - σ ×                                     |
|--------------------------------------------------------------|----------------------------------------------------------------------------------------------------|-------------------------------|-------------------------------------------|
| ← → ♂ ☆                                                      | A https://portal.mnspro.doud/#/courses/detail                                                                             | ··· 🗵 🕁                       | II\ 🖸 🛛 🔿 🔟 🍞 🗏                           |
| AIXCONCEPT<br>Entfall Digital Lenon.                         | ©                                                                                                    | Adal                          | pert-Stifter-Gymnasium Castrop-Rauxel 🌐 ứ |
|                                                              | 4 050 D                                                                                                    |                               |                                           |
| Zugeteilte Aufgabe                                           |                                                                                                    |                               | ×                                         |
| Arbeitsblätter zur Übur<br>Fällig am 22. September 2020 10:0 | g für die Klassenarbeit                                                                                                   | Abgeben                       | Speichern                                 |
| Anweisungen                                                  |                                                                                                    |                               |                                           |
| Bearbeitet auf den Arbeitsblättern<br>Materialordner.        | zur Vorbereitung der Klassenarbeit die Aufgaben 3 bis 4.2. Wenn ihr die Arbeitsblätter nicht mehr habt, findet ihr sie im |                               |                                           |
| Meine Arbeit                                                 |                                                                                                    |                               |                                           |
| Arbeit hinzufügen                                            |                                                                                                    |                               |                                           |
|                                                              |                                                                                                    |                               |                                           |
|                                                              |                                                                                                    |                               |                                           |
|                                                              |                                                                                                    |                               |                                           |
|                                                              |                                                                                                    |                               |                                           |
|                                                              |                                                                                                    |                               |                                           |
|                                                              |                                                                                                    |                               |                                           |
|                                                              |                                                                                                    |                               |                                           |
|                                                              |                                                                                                    |                               |                                           |
|                                                              |                                                                                                    |                               |                                           |

|                                |      | Kursnotizbuch   |                     |  |
|--------------------------------|------|-----------------|---------------------|--|
| ・ ア Zur Suche Text hier eingeb | en O | #   🧿 🖬 🎽 💽 🥵 🛲 | 🔥 🗮 🖻 🧱 📓 🖉 🤌 🗷 🤟 🐇 |  |